## Cardun lataamisohje

1. Tarvitset älypuhelimen ja toimivan verkkoyhteyden.

2. Etsi puhelimestasi sovelluskauppa. Kirjoita hakukenttään Cardu.

3. Asenna Cardu puhelimeesi hyväksymällä käyttöehdot.

4. Avaa Cardu-sovellus ja kirjaudu sovellukseen luomalla uudet tunnukset. Luotuasi tunnukset, saat ilmoituksen numeron varmistuksesta, jonka jälkeen validoi aktivointikoodi.

5. Olet nyt kirjautunut Carduun.

6. Hae Savon Sydänalueen kanta-asiakaskortti kirjoittamalla hakuun Savon Sydänalue, jonka jälkeen Sydänalueen kortti löytyy ratas-valikon alla "Omat kortit" osiosta.

7. Savon Sydänalueen kanta-asiakaskortillamme hyödyt kuponkitarjouksista, näet jäsenedut ja ajankohtaiset uutisemme.

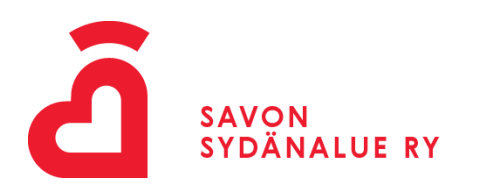